NASTAVENÍ REGISTRAČNÍ POKLADNY

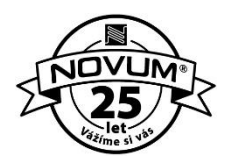

Následující návod slouží pro základní nastavení registračních pokladen modelů CHD 3050, CHD 3850 a CHD 5850. Komfortní nastavení pokladny doporučujeme skrze software Datamanger, který je bezplatně ke stažení na <u>https://www.elektronickaevidencetrzeb.cz/ke-stazeni</u>. U modelů CHD 3850 a CHD 5850 se základní menu vyvolává přímo klávesou **Volba módu**, u modelu CHD 3050 dle návodu níže. Ostatní postupy jsou pro všechny modely totožné. V případě vyvolaní hlášky *"Chybná sekvence"* se zpět do menu vrátíte stiskem klávesy **Mazání**.

## Záhlaví účtenky

- 1) Vyvolejte základní menu stiskem Shift (5. klávesa horní řady) a následným stisknutím Hotovost
- 2) Šipkou nahoru (Příjem) přesuňte kurzor na PRG-MÓD a potvrďte Hotovost
- 3) Šipkou dolů (Výdej) přesuňte kurzor na ZÁHLAVÍ a potvrďte #/Bez prodeje
- 4) Pomocí klávesnice zadejte první řádek účtenky pomocí písmen
  - a. např. pro písmeno B stiskněte 2x klávesu **8**, pro Í 4x **4**, pro mezeru 1x **00** atd.
  - b. řádek může obsahovat až 32 znaků (mezera, interpunkce, písmeno = 1 znak)
- 5) Klávesou Hotovost se přesunete na další řádek a opakujete bod 4
- 6) Pro uložení vytvořené hlavičky stiskněte #/Bez prodeje
- 7) Stiskněte Shift, následně Hotovost, přesuňte kurzor na REG-MÓD a potvrďte Hotovost

## Sazby DPH

- 1) Stiskněte Shift, následně Hotovost, přesuňte kurzor na PRG-MÓD a potvrďte Hotovost
- 2) Šipkou dolů (Výdej) přesuňte kurzor na DPH a potvrďte klávesou #/Bez prodeje
- 3) Zadejte hodnotu první sazby DPH (21,15 či 10) a potvrďte Hotovost
- 4) TYP nechávejte vždy na hodnotě 1
- 5) Klávesou **Mezisoučet** se přesunete na další sazbu DPH a opakujte bod 3
- 6) Po nastavení požadovaného počtu sazeb stiskněte #/Bez prodeje pro uložení
- 7) Stiskněte Shift, následně hotovost, přesuňte kurzor na REG-MÓD a potvrďte Hotovost

## Prodejní skupiny

- 1) Stiskněte Shift, následně Hotovost, přesuňte kurzor na PRG-MÓD a potvrďte Hotovost
- 2) Vyvolejte nabídku SKUPINY stisknutím #/Bez prodeje
- 3) Pomocí klávesnice zadejte název první skupiny (max. 20 znaků) a potvrďte Hotovost
- 4) Pro definování pevné ceny pro skupinu, zadejte cenu (včetně haléřů) a potvrďte Hotovost
- 5) Zadejte sazbu DPH pro danou skupinu (0,1,2,3) 0 = Bez DPH
- 6) Pro případ záporné ceny (například Vrácené láhve atp.) nastavte ZÁPORNÁ CENA na 1
- Klávesou Mezisoučet se přesuňte na další prodejní skupinu, šipkou nahoru (Výdej) přesuňte kurzor na první pole a opakujte body 3) – 7)
- 8) Pro uložení nastavených prodejních skupin stiskněte #/Bez prodeje
- 9) Stiskněte Shift, následně hotovost, přesuňte kurzor na REG-MÓD a potvrďte Hotovost

## PLU položky

- 1) Stiskněte Shift, následně Hotovost, přesuňte kurzor na PRG-MÓD a potvrďte Hotovost
- 2) Šipkou dolů (Výdej) přesuňte kurzor na PLU a potvrďte klávesou #/Bez prodeje
- 3) Pomocí klávesnice zadejte název první položky (max. 20 znaků) a potvrďte Hotovost
- 4) Zadejte cenu položky včetně haléřů a potvrďte Hotovost
- 5) Šipkou dolů (Výdej) se přesuňte na DPH, zadejte příslušnou sazbu (0,1,2,3,4) a potvrďte Hotovost
- 6) Zadejte pořadové číslo prodejní skupiny, do které položka spadá, a potvrďte Hotovost
- Klávesou Mezisoučet se přesuňte na další položku, šipkou nahoru (Výdej) přesuňte kurzor na první pole a opakujte body 3) – 7)
- 8) Po nastavení požadovaného počtu sazeb stiskněte #/Bez prodeje pro uložení
- 9) Stiskněte Shift, následně hotovost, přesuňte kurzor na REG-MÓD a potvrďte Hotovost